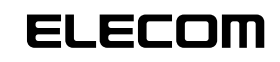

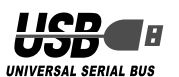

12 ボタン USB ゲームパッド JC-U2912F シリーズ セットアップガイド

# ■はじめに

このたびは 12 ボタン USB ゲームパッド JC-U2912F シリーズをお買い上げいただ き誠にありがとうございます。 本セットアップガイドは、本製品のセットアップについて説明しています。ご使用になる前

に本セットアップガイドをよくお読みになり、正しくセットアップを行ってください。

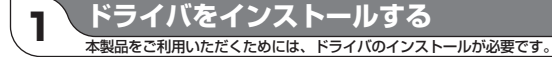

## ■ DirectX バージョンの確認

本製品のドライバをインストールするには、バージョン7以上の DirectX が必要です。 次の手順で DirectX のバージョンを確認します。

- Windows Vista<sup>®</sup>をお使いの場合は DirectX 10 がインストールされています ので、バージョンの確認は必要ありません。「ドライバのインストール」に進んで ください。
- ¶ [スタート]メニューから「ファイル名を指定して実行…」をクリックします。

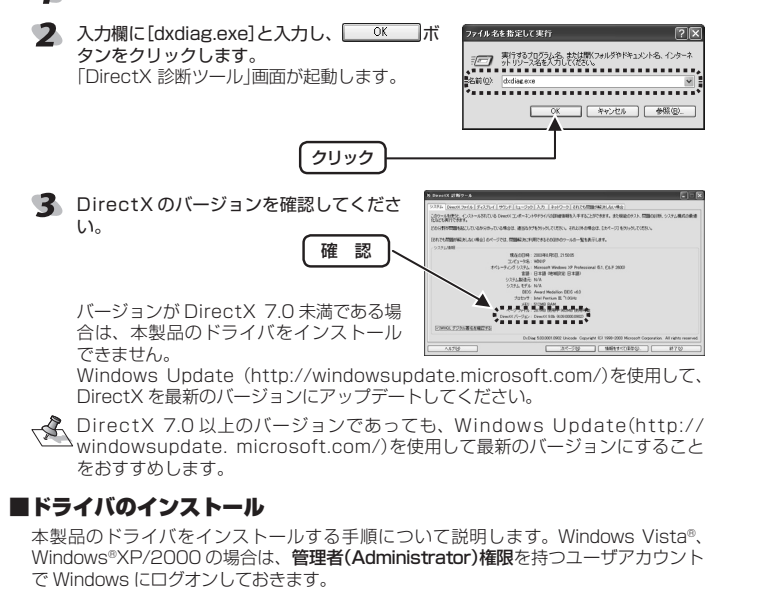

ドライバをインストールする前に、本製品をパソコンに接続すると Windows 標準のドライバが自動的にインストールされます。この状態でもゲームパッドとして動作しますが、設定画面が Windows 標準のものであり、本製品の機能が 十分に利用できません。本マニュアルの指示に従って専用ドライバをインストールすることをおすすめします。

・Windows Vista®の場合

- 「
  管理者(Administrator)権限を持つユーザアカウントで Windows にログオンしておきます。
- 2 パソコンの CD-ROM ドライブに、本製品付属の CD-ROM を挿入します。 CD-ROM の内容が表示されます。
- 弊社 Web ページからドライバをダウンロードした場合は、手順3に進んで セットアッププログラムを起動してください。
- CD-ROMの内容が表示されいないときは、「スタート」-「コンピュータ」からCD-ROMを挿入したCD-ROMドライブをダブルクリックします。
- SetupJをダブルクリックします。 セットアッププログラムが起動します。
- お使いの環境によっては、インストールの開始まで時間がかかることがあります。お待ちください。

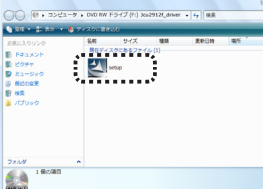

4 ユーザーアカウント制御画面が表示された場合は、 ま行(の)をクリックします。

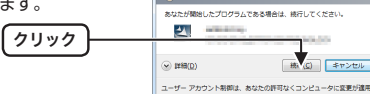

🚺 70%

**5** <u>Next</u> インストールを開始します。

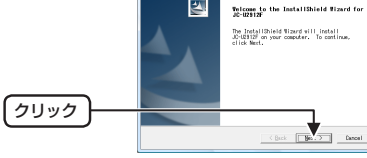

■パソコンに接続する

**「**Finish」ボタンをクリックします。 インストールが完了します。

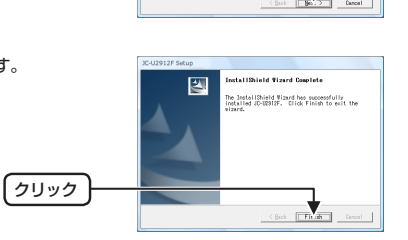

### ・Windows®XP/2000/Me/98の場合

- Windows®XP/2000の場合は、管理者(Administrator)権限を持つユーザアカ ウントでWindowsにログオンしておきます。
- パソコンの CD-ROM ドライブに、本製品付属の CD-ROM を挿入します。
- ✓ 弊社 Web ページからドライバをダウンロードした場合は、手順5 に進んでセットアッププログラムを起動してください。
- Windows®XPをお使いの場合は、「スタート」メニューから「マイ コンピュータ」 をクリックします。Windows®XP以外をお使いの場合は、デスクトップにある「マ イ コンピュータ」をダブルクリックします。

(クリック)

- 4 手順2でCD-ROMを挿入したCD-ROM をダブルクリックします。 CD-ROMの内容が表示されます。
- 5 [setup.exe]をダブルクリックします。 セットアッププログラムが起動します。

ドライバのインストールを開始します。

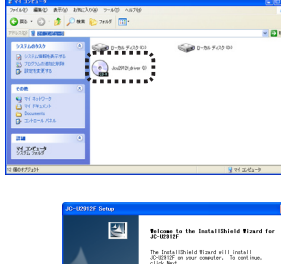

ア 「回き」ボタンをクリックします。
 ドライバのインストールが完了します。

ます。 了します。 クリック

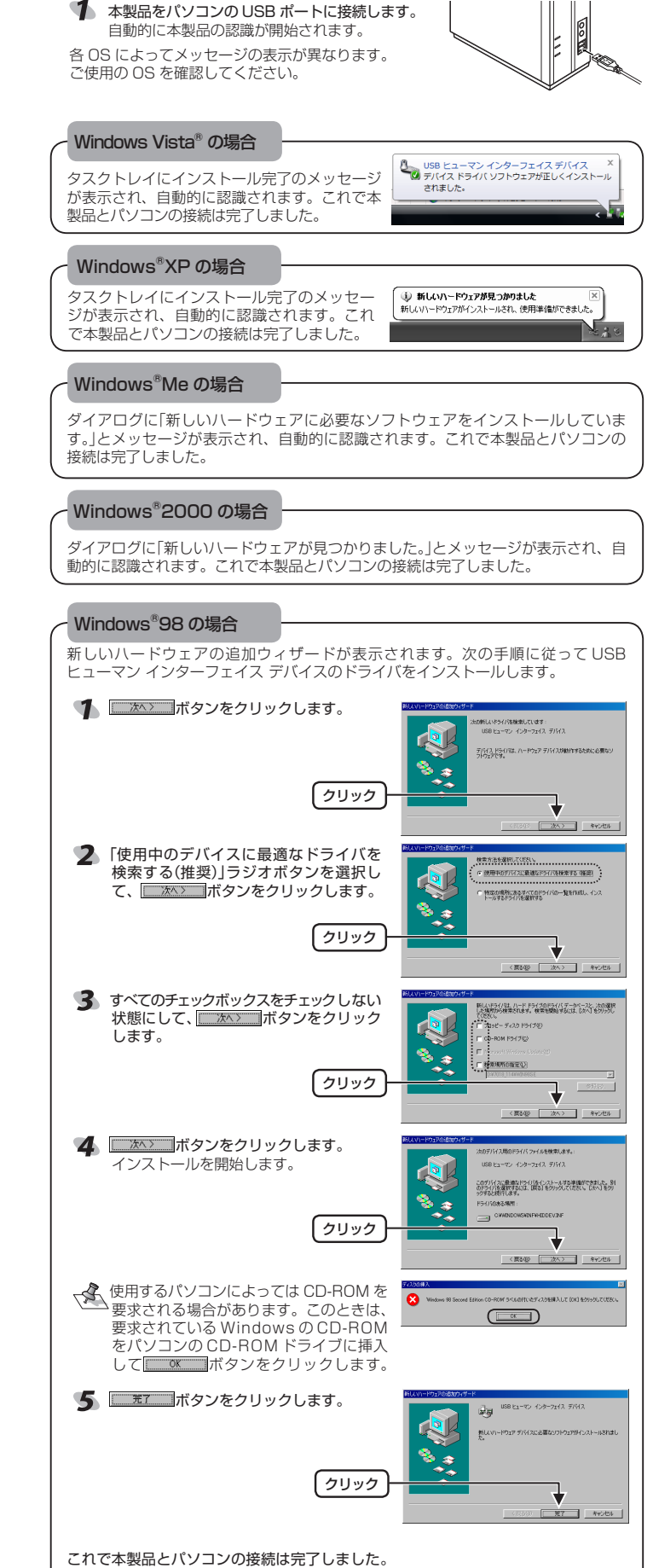

# 2 ゲームパッドの接続・動作を確認する

本製品が正常に認識され、動作しているか確認します。

■ボタンについて

・アナログモード(LED: 赤色)のとき

# 前面

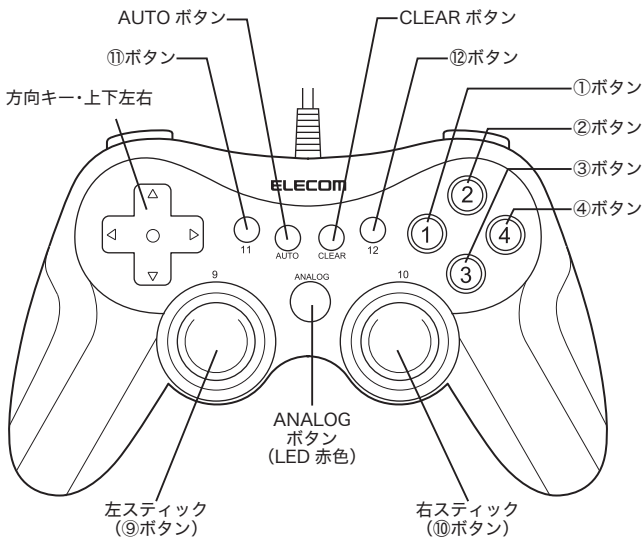

ANALOG ボタンが赤色に点灯しているときにアナログモードになり、左右スティックがアナログ入力できます。 ・ ⑧ボタン、⑩ボタンはスティックを押し込んだときに機能します。

・③バタノ、「「バタノはスティックを押し込んにときに酸能します。 上面

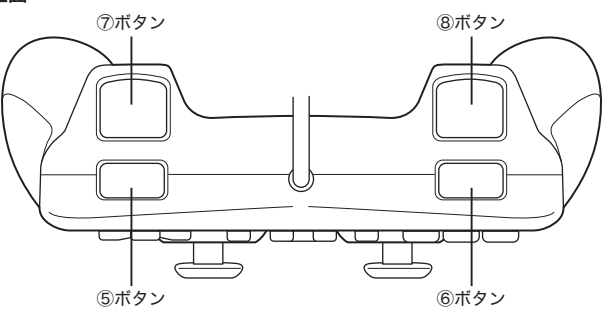

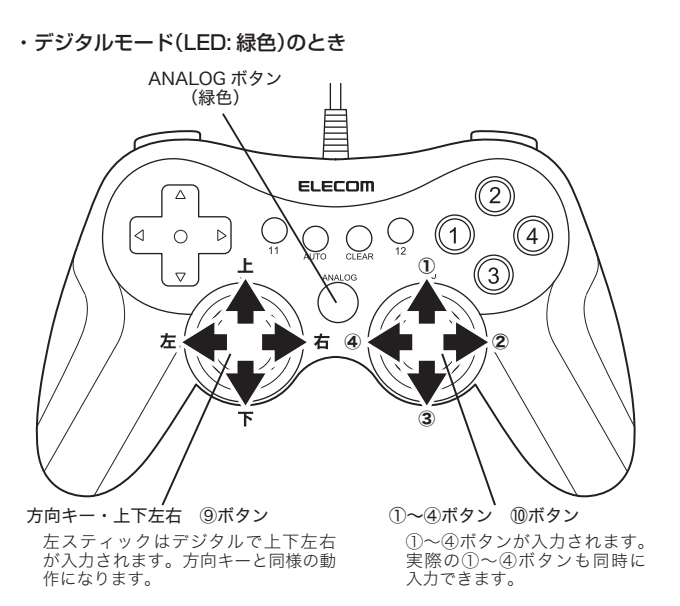

他のボタンはアナログモードと同じです。

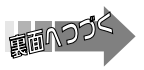

# ■連射機能を使う

本製品の①~⑫のすべてのボタンに対して個別に連射機能を設定できます。特定のボ タンだけ連射機能を有効にしたり、すべてのボタンに対して連射機能を有効にするこ ともできます。

√ 連射速度は変更できません。

# 連射機能を有効にする

- ・
  連射機能を有効にしたいボタンを押しながら、AUTOボタンを押します。
- 2 連射機能を有効にしたいボタンが他にもある場合は、手順1を繰り返します。

# 連射を解除にする

- 有効にした連射を解除します。
- 🬗 連射を解除したいボタンを押しながら、CLEAR ボタンを押します。
- 2 連射を解除したいボタンが他にもある場合は、手順1を繰り返します。

### ■コントロールパネルで確認する

コントロールパネルの「ゲームコントローラ」または「ゲームオプション」画面から本製 品の動きを確認できます。次の手順で「ゲームコントローラ」または「ゲームオプション」 画面を表示します。

#### · 64bit版 Windows Vista®の場合

| 64bit 版の Windows Vista® をお使いの場 | 3510-6/868-6<br>52752259752                | 2017723x5<br>30 281722x5088   F81x>F8208802840  |
|--------------------------------|--------------------------------------------|-------------------------------------------------|
| 合、コントロールパネルには2種類の「ゲー           | セキュリアイ<br>キットワークとインターキッ<br>ト               | ************************************            |
| ムコントローラ」が表示されます。               | • A-P91729954<br>70755                     | ● FIGL 28-DF<br>●ハードウエアとFIGL28日   ● FIGL F5G208 |
| [スタート]メニュー→[コントロールパネル]         | ユーザー アカウントと影響の<br>たらの学生現在<br>デスクトップのカスタマイズ | C MACEFLARTSHO<br>Schullagevezez                |
| の順に選択します。[ハードウェアとサウン           | 107. 23. 820/04<br>32/21-9/2005/9          | 0-130-0-5<br>0887-130-50897797                  |
| ドをクリックし、[Gamepad Controller    | 095-088                                    | Windows SoleShow TRRTSEDURU F+X72+10E2          |
| (x86)]をクリックします。「ゲームコント         | 11                                         | L ASLANDAR                                      |
| ローラ」画面が表示されます。                 | 100000<br>70.0                             | NE ARTELUTION CONTRACTOR                        |
|                                | wednes fritte                              |                                                 |

#### · 32bit 版 Windows Vista<sup>®</sup> の場合

[スタート]メニュー→[コントロールパネル]の順に選択します。[ハードウェアとサ ウンドをクリックし、[ゲームコントローラ]をクリックします。「ゲームコントロー ラ」画面が表示されます。

### ・Windows<sup>®</sup>XP の場合

[スタート]メニュー→[コントロールパネル]の順に選択します。[プリンタとその他 のハードウェア]をクリックし、[ゲームコントローラ]をクリックします。「ゲーム コントローラ」画面が表示されます。

#### ・Windows®Me/2000/98の場合

[スタート]メニュー→[設定]→[コントロールパネル]→[ゲームオプション]の順に 選択します。「ゲームオプション」画面が表示されます。

- 1ントローラから「JC-U2912F」を選択して、 「プロパティ」ボタンをクリックします。 「JC-U2912Fのプロパティ」画面が表示され ます。
- 「JC-U2912F のプロパティ」が表示されない 「JC-U29 I2F のノロハフォ」が30.0000 場合は、本製品のドライバが正しくインストー ルされていません。「ドライバのインストール」 を参照して、ドライバを正しくインストール してください。

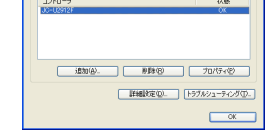

OK キャンセル 湖田(A)

これらの設定で、エンピュータにインストールされているゲーム

### 2 [Function Test]タブでは、各ボタンの動きを確認できます。

| リットフィッチの動きたまニレナナ           | JC-U2912F@プロパティ 💽 🔀                                             |
|----------------------------|-----------------------------------------------------------------|
| ハットス1ッテの動きを衣示します。          | Function Test Calibration Function Vibration Test About         |
| 右スティックの動きを表示します。 ―――――     | Axea Point of View Hat                                          |
| 方向キーまたは左スティックの動きを<br>表示します | + + •                                                           |
| 12/1/0690                  |                                                                 |
| 1~12の各ボタンの状態をイラストで         | 1(X) and 2(Y) 3(2) and 4(HZ) Buttons                            |
| 33.10より。                   | 0000000                                                         |
|                            | 000000                                                          |
| 本製品の状態を表示します。              | Connected State<br>Your game controller is connected correctly. |

## 【Calibration Function】タブでは、左右スティックを調整できます。

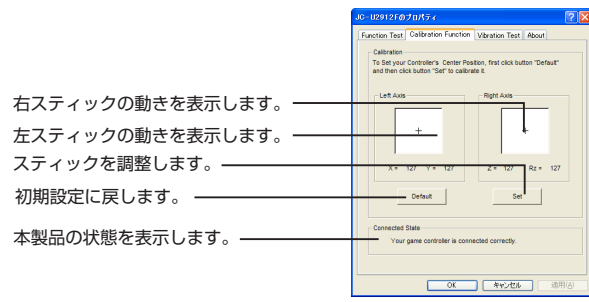

詳しくは、「スティックを調整する」を参照してください。[Function Test]タブ で左右スティックのみが動作しなかった場合などに調整してください。

### 【Vibration Test]タブでは、振動のテストができます。

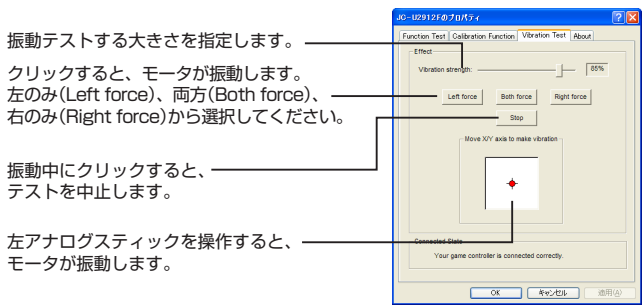

- 5 \_\_\_\_\_\_ ボタンをクリックします。 「JC-U2912Fのプロパティ」画面を閉じます。
- 「ゲームコントローラ」または「ゲームオプショ ン」画面を閉じます。

## ■スティックを調整する

[Test Function]タブで左右スティックのみが動作しなかった場合や中心があっていな いときにスティックを調整します。

- 通常は本製品の接続時に自動的に調整しますので、調整の必要がありません。正しく動作しなかったり、スティックの中央がすれてしまったりなど調整の必要が ある場合のみご利用ください。
- 「コントロールパネルで確認する」の手順1を参考にして、「JC-U2912Fのプロ パティ」画面を表示します。
- [Calibration Functio]タブをクリックします。
- 3 本製品がデジタルモードの場合は、ANALOG ボタンを押してアナログモードにし ます。
  - アナログモードで動作しているときは、アナログボタンが赤色に点灯します。
- 本製品から手を離し、左右のアナログスティッ クが中央に位置する状態にして、
  \_\_\_\_\_ボタン をクリックします。

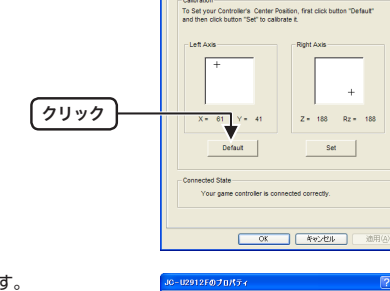

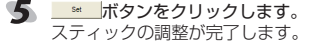

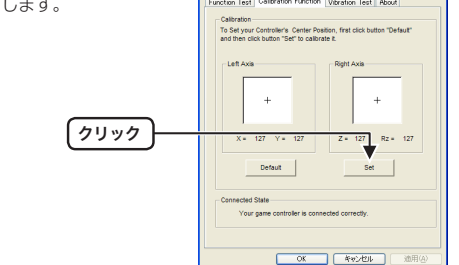

- 「JC-U2912Fのプロパティ」画面を閉じます。
- **7** <u>OK</u> ボタンをクリックします。
  - 「ゲームコントローラ」または「ゲームオプション」画面を閉じます。

#### 3 、付録

# ■仕様

| 芯OS   |           | Windows Vista®/Windows®XP/Windows®Me/<br>Windows®2000/Windows®98(DirectX7 必須) |  |
|-------|-----------|-------------------------------------------------------------------------------|--|
| 乍時機能· | アナログモード時: | : 4軸、12ボタンのゲームパッド(POV 付)                                                      |  |
|       | デジタルモード時: | 2 軸、12 ボタンのゲームパッド                                                             |  |
| 動機能   |           | モータ 2 個                                                                       |  |
| 形寸法   |           | 約 幅 161mm ×奥行 64mm ×高さ 98mm                                                   |  |
| ンターフェ | ェース       | USB                                                                           |  |
| タン数   |           | 12                                                                            |  |
| 体重量   |           | 約 230g                                                                        |  |
| ーブル長  |           | 約 180cm(コネクタ先端まで)                                                             |  |

# ■ユーザーサポートについて

| 【よくあるご質問とその回答】<br>www.elecom.co.jp/support<br>こちらから「製品 Q&A」をご覧ください。 |   |
|---------------------------------------------------------------------|---|
| 【お電話・FAX によるお問い合わせ(ナビダイヤル)】<br>エレコム総合インフォメーションセンター                  |   |
| TEL : 0570-084-465<br>FAX : 0570-050-012                            |   |
| [ 受付時間 ]<br>9:00 ~ 19:00<br>年中無休                                    |   |
|                                                                     | _ |

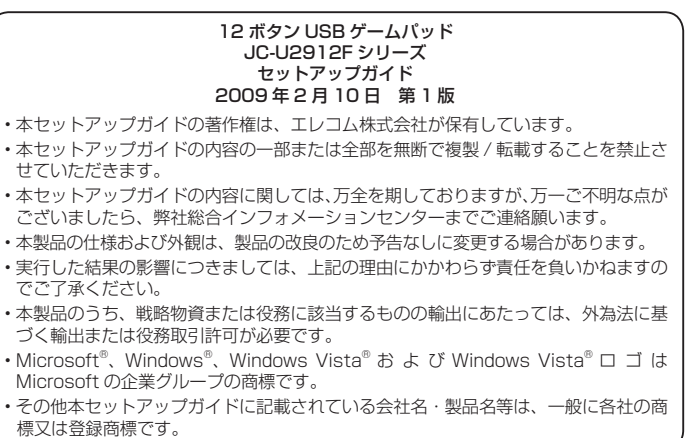